BA00486C/07/it/02.13 71240010

Supplemento alle Istruzioni di funzionamento: BA00444C, BA00443C, BA00465C, BA00478C, BA01225C Prodotti

# Istruzioni di funzionamento Liquiline CM44x/R, Liquistation CSFxx, Liquiport 2010 CSP44

Comunicazione mediante protocollo HART

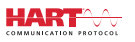

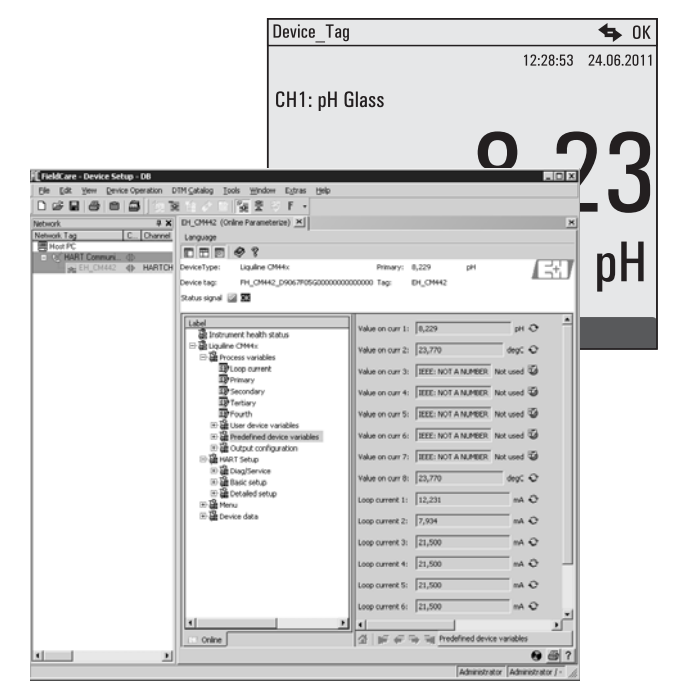

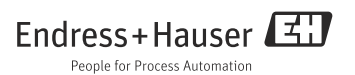

# Sommario

| 1                                           | Documentazione4                                                                                                    |
|---------------------------------------------|----------------------------------------------------------------------------------------------------|
| 2                                           | Protocollo HART5                                                                                                    |
| <b>3</b><br>3.1<br>3.2                      | Cablaggio6Connessione HART6Modalità Multidrop9                                                                                                    |
| <b>4</b><br>4.1<br>4.2<br>4.3<br>4.4<br>4.5 | Funzionamento         10           Configurazione dell'uscita HART         10           Indirizzo del bus         12           Tag         13           Informazioni sul dispositivo         13           Simbolo di comunicazione         13 |
| 5                                           | Funzionamento mediante i                                                                                                    |
| 5.1<br>5.2<br>5.3<br>5.4                    | driver del dispositivo14Variabili del dispositivo14Setup HART16Menu19Dati del dispositivo22                                                                                                    |
| <b>6</b><br>6.1<br>6.2                      | Ricerca guasti23Messaggi di diagnostica23Errori correlati alla comunicazione25                                                                                                    |
| <b>7</b><br>7.1<br>7.2                      | Dati tecnici28Segnale di uscita28Dati specifici del protocollo28                                                                                                    |
|                                             | Indice analitico                                                                                                    |

## 1 Documentazione

Le Istruzioni di funzionamento, suddivise in diversi manuali, sono reperibili sul CD:

- Messa in servizio
- Funzionamento e configurazione
- Taratura
- Manutenzione e diagnostica
- Comunicazione HART

# 2 Protocollo HART

HART (Highway Addressable Remote Transducer) è un protocollo di comunicazione per bus di campo industriali.

Questo protocollo consente ai dispositivi da campo di comunicare in modo digitale con un sistema di controllo di processo (PCS).

HART è un'estensione dei loop di corrente 4/20 mA, che sono molto diffusi e trasmettono le variabili misurate mediante comunicazione analogica.

HART trasmette i dati utilizzando lo standard Bell 202 Frequency Shift Keying (FSK) per sovrapporre un segnale ad alta frequenza ( $\pm$  0,5 mA) al segnale analogico (4...20 mA) a bassa frequenza.

In genere, per la trasmissione dei dati si utilizzando dei cavi a 2 fili in rame. La comunicazione digitale (HART) può essere utilizzata in modo indipendente o in aggiunta alla trasmissione analogica dei dati. La distanza di trasmissione massima dipende dall'architettura della rete e dalle condizioni ambientali.

HART offre da un lato una larghezza di banda ridotta e tempi di risposta medi. Dall'altro, può essere impiegato in ambienti industriali e consente di riutilizzare il sistema di cablaggio già presente.

Le applicazioni con comunicazione HART comprendono il controllo a distanza per:

- interrogazione della variabile di processo
- configurazione dei parametri
- diagnostica del dispositivo

## 3 Cablaggio

### 3.1 Connessione HART

### 3.1.1 Connessione del dispositivo

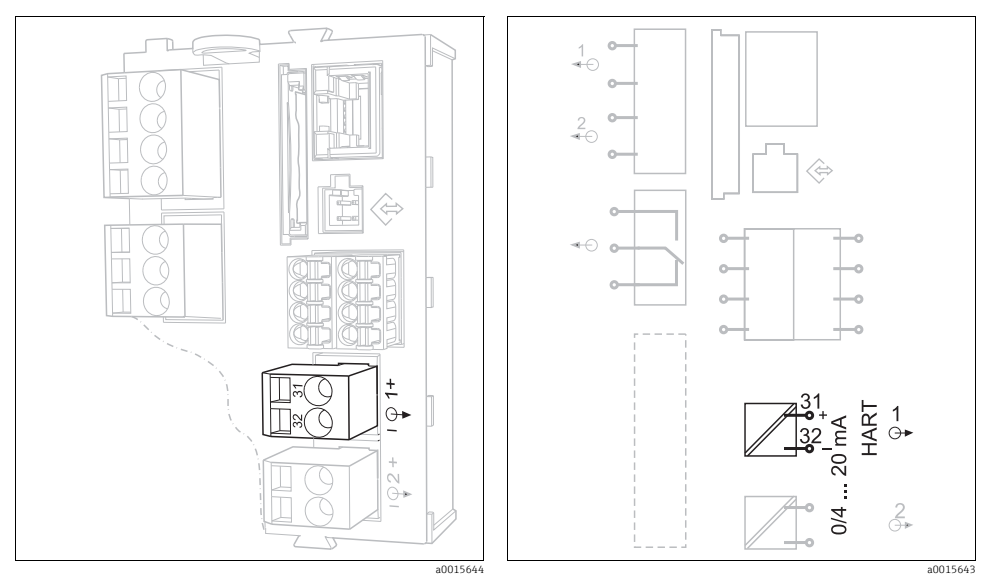

Fig. 1: Morsetti HART sul modulo base BASE H, L o E

Fig. 2: Connessione HART sul modulo base BASE H, L o E

La comunicazione **HART** è consentita **solo** mediante l'**uscita in corrente 1** attiva del modulo base. Non è disponibile mediante l'uscita in corrente 2 del modulo base o mediante un altro modulo di estensione opzionale.

La funzionalità HART è presente solo se specificata nell'ordine del dispositivo. Può essere anche abilitata dopo la consegna del dispositivo, acquistando un codice di attivazione e inserendolo nel software del dispositivo. A questo scopo, consultare il manuale "Funzionamento e configurazione".

Ogni volta si può attivare un solo protocollo per bus di campo. Se il protocollo PROFIBUS o Modbus è già attivo, sarà disabilitato quando si abilita il protocollo HART.

### 3.1.2 Connessione al modem HART

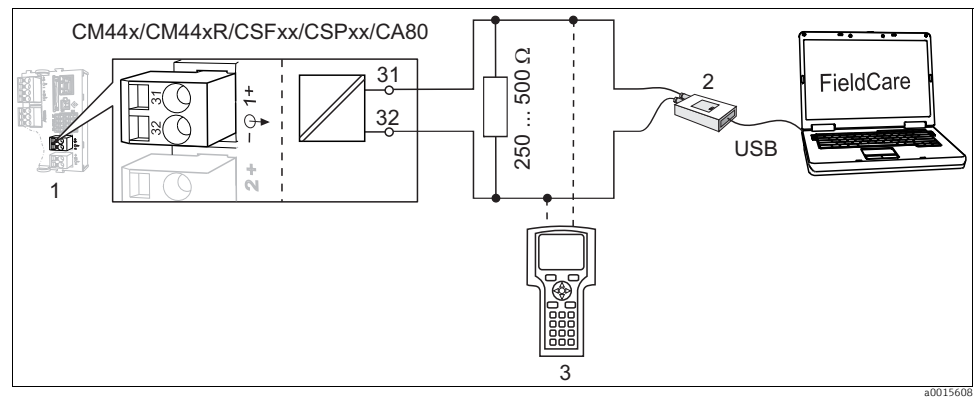

Fig. 3: HART mediante modem

- 1 Modulo del dispositivo BASE L, H o E: uscita in corrente 1 con HART
- 2 Modem HART per la connessione al PC, ad es. Commubox FXA191 (RS232) o FXA195<sup>1)</sup> (USB)
- 3 Terminale portatile HART

### 3.1.3 Connessione a modem HART mediante Bluetooth

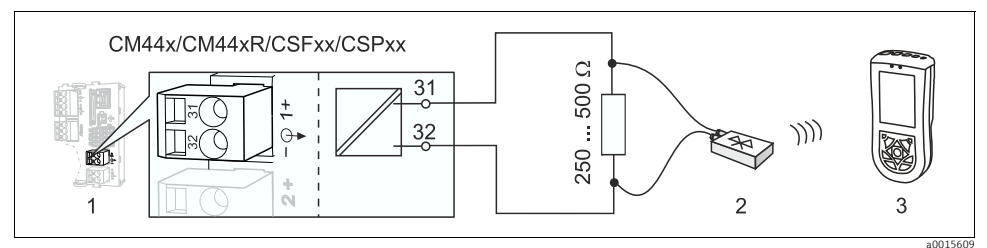

Fig. 4: HART mediante modem

- 1 Modulo del dispositivo BASE L, H o E: uscita in corrente 1 con HART
- 2 Modem Bluetooth HART VIATOR
- 3 Terminale portatile HART Field Xpert SFX100

<sup>1)</sup> Posizione "on" del microinterruttore (in sostituzione al resistore)

### 3.1.4 Connessione al gateway HART FXA520

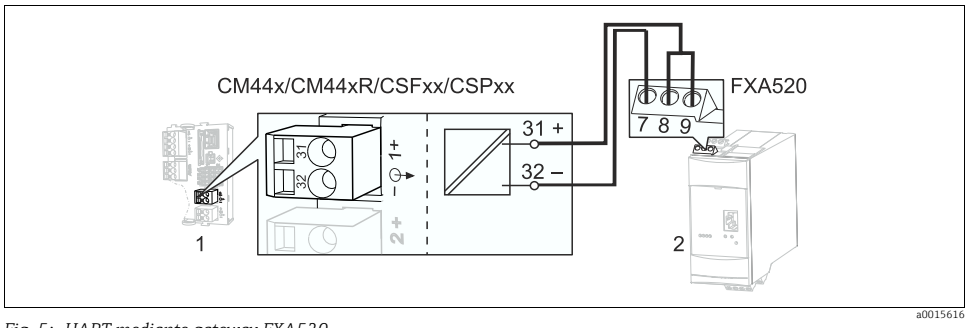

Fig. 5: HART mediante gateway FXA520

- 1 Modulo del dispositivo BASE L, H o E: uscita in corrente 1 con HART
- 2 Gateway HART FXA520

### 3.1.5 Connessione all'adattatore WirelessHART SWA70

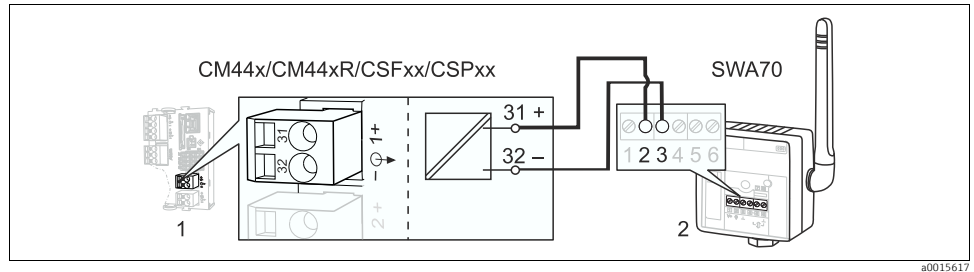

Fig. 6: Mediante adattatore WirelessHART

- 1 Modulo del dispositivo BASE L, H o E: uscita in corrente 1 con HART
- 2 Adattatore WirelessHART SWA70

### 3.2 Modalità Multidrop

Diversi dispositivi HART sono compresi in un unico loop di corrente in modalità Multidrop. Qui, la trasmissione del segnale analogico è disabilitata e l'uscita in corrente di ogni dispositivo collegato è fissa a 4 mA.

Dispositivi di diversi tipi e produttori possono essere incorporati in una rete multidrop. Tuttavia, non si devono mai associare dispositivi con un'uscita in corrente attiva (ad es. dispositivi a 4 fili) e un'uscita in corrente passiva (ad es. dispositivi a 2 fili).

Il numero massimo di dispositivi consentiti in una rete multidrop dipende dal dispositivo. Se si collegano solo dispositivi della serie **CM44x/R**, il numero **massimo è 15**.

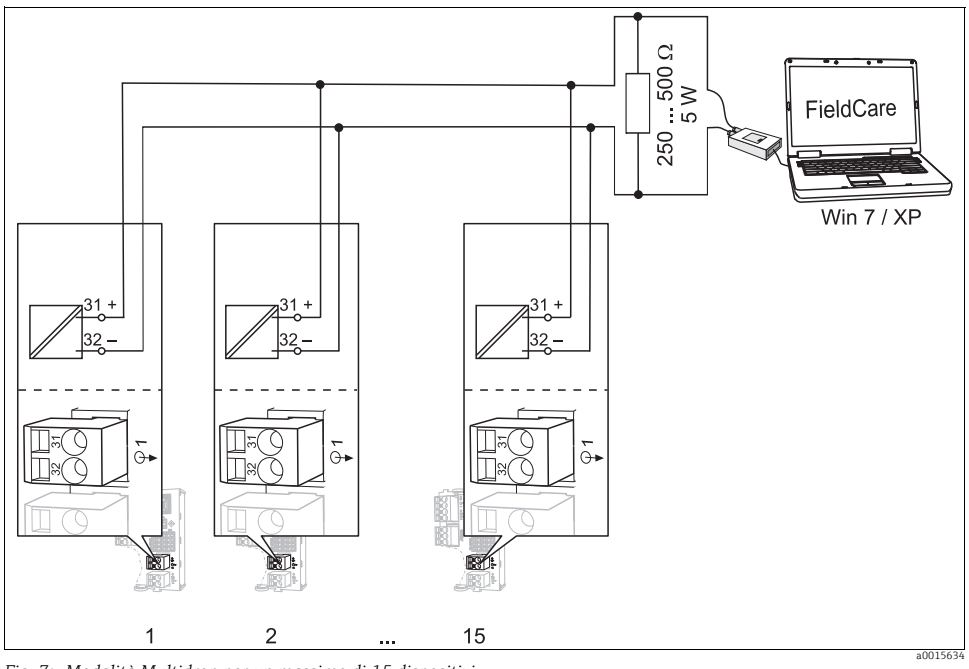

Fig. 7: Modalità Multidrop per un massimo di 15 dispositivi Indirizzo del bus1...15

Ogni dispositivo del circuito multidrop deve avere un indirizzo del bus diverso da quello degli altri dispositivi. Preferibilmente, assegnare indirizzi da 1 a 15 (sono consentiti indirizzi da 1 a 63). Impostare l'indirizzo del bus in loco, mediante il menu del dispositivo o utilizzando un terminale portatile HART.

La modalità Multidrop non è attiva, se l'indirizzo del bus è 0.

Se si abilita la modalità Multidrop, il menu dell'uscita in corrente non è disponibile per l'uscita in corrente 1:1.

## 4 Funzionamento

## 4.1 Configurazione dell'uscita HART

La piattaforma del dispositivo si basa sul concetto di sensore modulare, con diversi canali e "plug&play". Di conseguenza, non esiste una correlazione generale tra il valore misurato del sensore e una variabile del dispositivo. La variabile del dispositivo è una specie di segnaposto per dei valori misurati, che possono essere recuperati mediante la comunicazione HART.

Mediante HART, ogni variabile del dispositivo, che non è stata assegnata a un valore misurato, ritorna il valore "NaN" (not a number) con l'unità ingegneristica "not used". Questo corrisponde all'impostazione di fabbrica di tutte le variabili (0...15) del dispositivo configurabili. Lo stesso vale per le variabili del dispositivo 16...23, poiché le uscite in corrente non sono state assegnate in fabbrica a un valore misurato.

### 4.1.1 Variabili del dispositivo definite dall'utente

16 sono le variabili (0...15) configurabili dall'utente, che possono essere personalizzate in base ai requisiti.

Al termine della messa in servizio del dispositivo, almeno una variabile deve essere configurata mediante il menu locale:

| Funzione                                                                                                    | Opzioni                                                                                                    | Info                                                                                                    |  |
|----------------------------------------------------------------------------------------------------|----------------------------------------------------------------------------------------------------|----------------------------------------------------------------------------------------------------|--|
| Source of data                                                                                                    | Opzioni <ul> <li>None</li> <li>Variabile misurata definita dall'utente</li> </ul> Impostazione di fabbrica None | L'origine dei dati che può essere selezionata dipende<br>dalla versione del dispositivo utilizzato. Sono<br>selezionabili tutti i sensori e i controllori collegati agli<br>ingressi, insieme alle funzioni matematiche e agli<br>ingressi in corrente. |  |
| Measured value                                                                                                    | Opzioni None Dipende da Source of data Impostazione di fabbrica None                                            | Il valore misurato che può essere selezionato dipende<br>dall'opzione impostata per "Source of data".                                                                                                    |  |
| L'elenco completo di tutti i valori misurati, configurabili in base alla sorgente dei dati selezionata, è riportato nella documentazione SD01187C disponibile sul CD. |                                                                                                    |                                                                                                    |  |

#### Percorso: Menu/Setup/Uscite/HART/Variabile 0 ... Variabile 15

|               |                                                                     | -                                                                                                    |
|---------------|---------------------------------------------------------------------|----------------------------------------------------------------------------------------------------|
| Funzione      | Opzioni                                                             | Info                                                                                                    |
| Hold behavior | Opzioni<br>• Freeze<br>• None<br>Impostazione di fabbrica<br>Freeze | Freeze<br>Il dispositivo conserva l'ultimo valore prima dell'hold e<br>imposta lo stato delle variabili del dispositivo su<br>"good/constant".<br>None<br>L'hold non ha effetto sul valore misurato per le variabili<br>del dispositivo. Qualsiasi modifica del valore misurato<br>rimane visualizzata sul display. Anche lo stato delle<br>variabili del dispositivo è impostato su "good/constant". |

#### Percorso: Menu/Setup/Uscite/HART/Variabile 0 ... Variabile 15

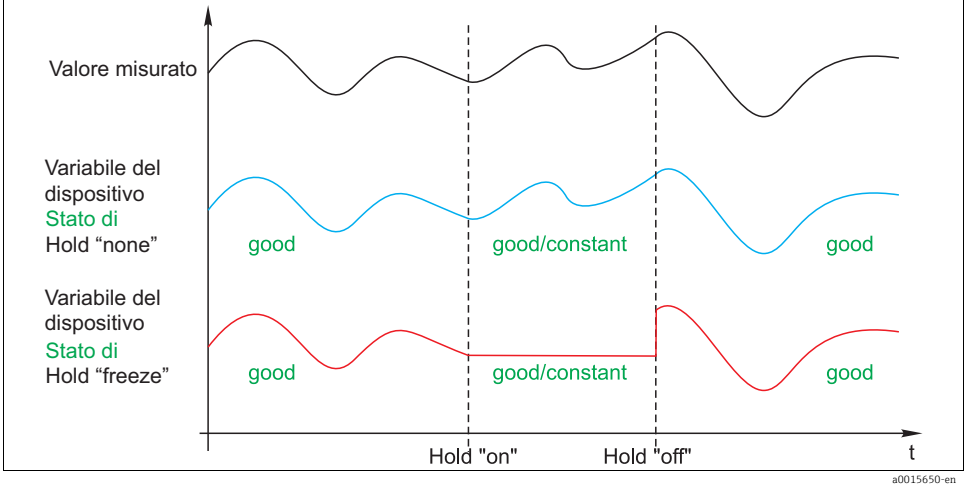

Fig. 8: Comportamento di hold con comunicazione HART

#### 4.1.2 Variabili del dispositivo predefinite

Oltre alle variabili personalizzabili dall'utente, sono presenti altre 16 variabili del dispositivo predefinite:

 Le variabili del dispositivo 16...23 sono assegnate ai valori misurati delle uscite in corrente 1...8<sup>2)</sup>

Nel menu Setup/Uscite/Uscite corr. si può definire l'origine dei dati e il relativo valore misurato, che sarà generato mediante l'uscita in corrente.

• Le variabili del dispositivo 24...31 sono assegnate in modo permanente ai valori in mA delle uscite in corrente 1...8.

La designazione dell'uscita in corrente si basa sulla seguente terminologia: "N. dello slot del dispositivo: N. dell'uscita", ad es. "1:1"

### 4.1.3 Variabili dinamiche

I sistemi di controllo più vecchi (HART 5) potrebbero non essere in grado di visualizzare le variabili del dispositivo. Questi sistemi utilizzano "variabili dinamiche".

Alle variabili dinamiche sono assegnate quattro variabili del dispositivo. I valori predefiniti sono:

- PV = variabile del dispositivo 16 (valore misurato dell'uscita in corrente 1)
- SV = variabile del dispositivo 17 (valore misurato dell'uscita in corrente 2)
- TV = variabile del dispositivo 0
- QV = variabile del dispositivo 1

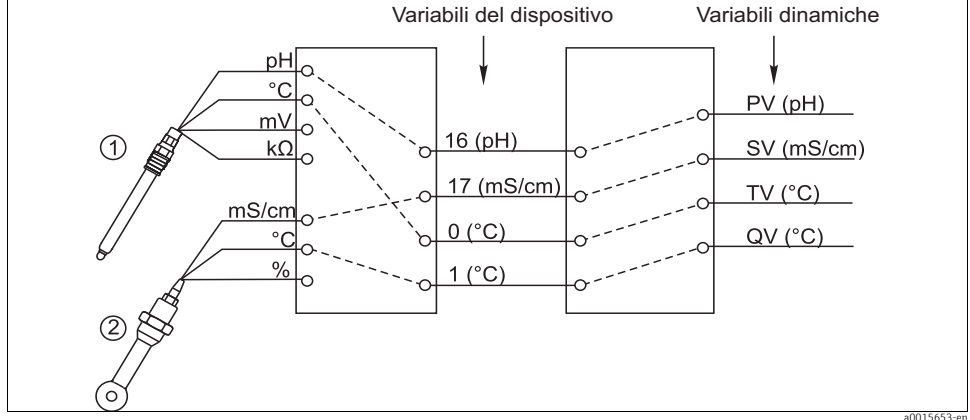

Fig. 9: Possibilità di assegnazione delle variabili dinamiche alle variabili del dispositivo

L'assegnazione delle variabili dinamiche a quelle del dispositivo può essere modificata solo mediante comunicazione HART (ad es. con FieldCare).

### 4.2 Indirizzo del bus

Se è attiva l'opzione Multidrop (indirizzo del bus > 0), l'uscita in corrente 1 è impostata in modo permanente su 4 mA.

In questo caso, non importa quale funzione sia stata assegnata all'uscita (valore misurato/controllore, ecc.). La simulazione di corrente non è più consentita.

| Funzione    | Opzioni                              | Info                                                                                                    |
|-------------|--------------------------------------|----------------------------------------------------------------------------------------------------|
| Bus address | 063<br>Impostazione di fabbrica<br>0 | L'indirizzo del dispositivo può essere modificato per<br>integrare diversi dispositivi HART in un'unica rete<br>(modalità Multidrop). |

Percorso: Menu/Setup/Config. generale/Setup esteso/HART

Se si ripristina il dispositivo alle impostazioni di fabbrica (Diagnostica/Test sistema/Reset/Dati di fabbrica), l'indirizzo del bus non si modifica. Rimane l'impostazione definita dall'operatore.

### 4.3 Tag

Il software offre all'utente una serie di tag (campi descrittivi), che possono essere usati per riconoscere il dispositivo. Di questi tag, solo il "tag esteso" (tag del dispositivo) può essere modificato direttamente in loco (Menu/Setup/Config. generale) e mediante il bus.

Tutti gli altri sono accessibili solo mediante comunicazione HART. Questi tag, inoltre, utilizzano una serie limitata di caratteri (packed ASCII, solo lettere maiuscole, numeri e caratteri speciali selezionati):

- "tag breve" <sup>3)</sup> (8 caratteri), indipendente dal "tag esteso"
- Descrizione (16 caratteri)
- Messaggio (32 caratteri)
- Data
- Numero del dispositivo (numero intero, 0...16777215)

Tutti i tag possono avere un valore di un certo ordine. L'impostazione di fabbrica del "tag breve" è "EH\_[product root]". Il numero di serie del dispositivo è allegato nel "tag esteso".

### 4.4 Informazioni sul dispositivo

Le seguenti informazioni possono essere richiamate con il menu "Diagnostica/Info sistema/HART":

- Indirizzo del bus
- Indirizzo unico L'indirizzo univoco è collegato al numero di serie ed è utilizzato per indirizzare in modo univoco i dispositivi della rete.
- ID del produttore
- Tipo di dispositivo
  - Codice del dispositivo per CM44x, CM44xR, CSFxx o CSPxx
- Revisione del dispositivo
- Revisione software

Il numero di revisione del dispositivo può variare, se si sostituisce il modulo base. Il numero di revisione del software può variare, se si aggiorna il software.

### 4.5 Simbolo di comunicazione

Il simbolo di comunicazione ← è visualizzato sul display non appena si attiva la comunicazione del bus. Scompare circa 2 secondi dopo che la comunicazione del bus è terminata. Molti sistemi di controllo utilizzano un solo canale HART alternativamente per diversi dispositivi (ad es. 1 x HART per 8 dispositivi su un unico modulo di ingresso analogico). In questi casi, il simbolo potrebbe lampeggiare, anziché essere visualizzato in modo permanente.

<sup>3)</sup> FieldCare = "Instr. tag"

## 5 Funzionamento mediante i driver del dispositivo

Il dispositivo non può essere configurato in modo completo mediante la comunicazione HART. I driver del dispositivo disponibili servono soprattutto per eseguire le impostazioni di base HART e per visualizzare valori misurati e informazioni diagnostiche.

La struttura del menu è simile per tutti i driver del dispositivo.

Il seguente paragrafo descrive la struttura del terminale portatile HART FC475 e illustra le schermate per software e driver addizionali.

Il terminale portatile comunica in inglese. Di conseguenza, sono visualizzate stringhe e schermate in inglese. Diversi software, come ad esempio FieldCare, consentono di selezionare altre lingue. Tuttavia, in questo manuale, le schermate sono raffigurate con testi in inglese a scopo di comparabilità.

### 5.1 Variabili del dispositivo

Questo menu serve per visualizzare tutte le variabili del dispositivo disponibili. Inoltre, consente di modificare l'assegnazione delle variabili personalizzate e predefinite ( $\rightarrow \triangleq 10$ ) alle variabili dinamiche ( $\rightarrow \triangleq 12$ ) e di definire le unità ingegneristiche per le variabili 0...23.

| Funzione                    | Opzioni                                                                                                    | Info                                                                                                    |
|-----------------------------|----------------------------------------------------------------------------------------------------|----------------------------------------------------------------------------------------------------|
| Current data                | Solo visualizzazione<br>• AI Loop current<br>• PV Primary<br>• SV Secondary<br>• TV Tertiary<br>• 4V Fourth (=QV) | Oltre alla corrente di loop attuale, il sistema visualizza<br>anche i valori delle variabili dinamiche, attualmente<br>assegnate, nelle unità ingegneristiche impostate.                                                     |
| User device variables       | Solo visualizzazione<br>Device variable 0<br><br>Device variable 15                                               | Le variabili definite dall'utente sono visualizzate nelle<br>corrispondenti unità ingegneristiche. Ogni variabile del<br>dispositivo non definita è visualizzata con il valore "NaN"<br>e l'unità ingegneristica "not used". |
| Predefined device variables | Solo visualizzazione<br>Value on curr 1<br><br>Loop current 8                                                     | Le variabili predefinite sono visualizzate nelle<br>corrispondenti unità ingegneristiche.                                                                                                    |
| Output configuration        | Opzioni<br>• PV is<br>• SV is<br>• TV is<br>• QV is                                                               | Qui si può modificare l'assegnazione delle variabili<br>dinamiche. Le variabili del dispositivo, invece, possono<br>essere modificate solo sul dispositivo direttamente in<br>loco.                                          |
| Set unit of device variable | Opzioni<br>• Device variable 0<br>•<br>• Value on curr 8                                                          | Selezionare un'unità ingegneristica adatta al parametro.<br>In caso contrario, è visualizzato un messaggio di errore.                                                                                                    |

### Esempi di schermate

| ← ♡                    |               |         | X        |  |
|------------------------|---------------|---------|----------|--|
| Liquiline CM44x:EH_C   | M442          |         |          |  |
| Process variables      |               |         |          |  |
| 1 Al Loop current      | 12            | 2.119 n | nA       |  |
| 2 PV Primary           | 8.            | 11915   | βH       |  |
| 3 SV Secondary         | 25.32000 degC |         |          |  |
| 4 TV Tertiary          | -70.6         | 0001 n  | ηV       |  |
| 5 4V Fourth            | 125000.       | 00000   | kO       |  |
| 6 User device variabl  |               |         |          |  |
| 7 Predefined Device    |               |         |          |  |
| 8 Output configuration |               |         |          |  |
|                        |               |         | a0015669 |  |

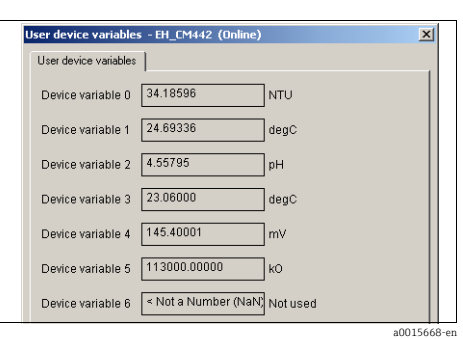

Fig. 10: Variabili di processo su FC475

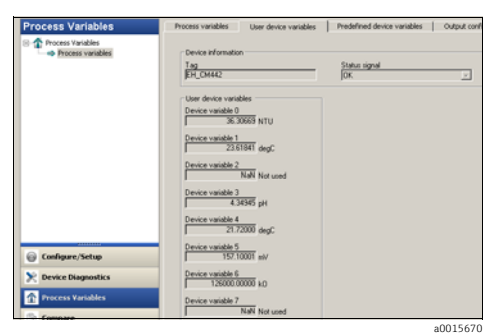

Fig. 12: Variabili di processo con Emerson AMS

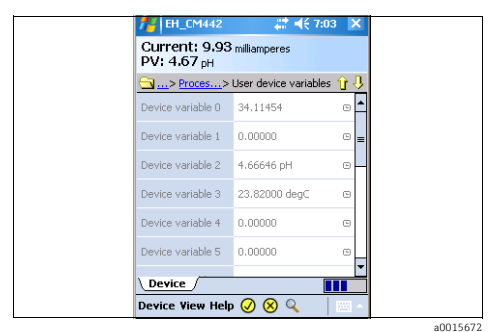

Fig. 14: Variabili definite dall'utente con Field Xpert

Fig. 11: Variabili definite dall'utente con Siemens PDM

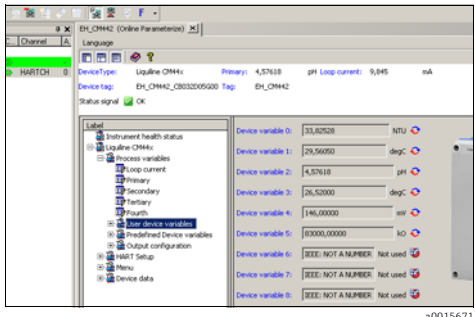

Fig. 13: Variabili definite dall'utente con FieldCare

a0015671

## 5.2 Setup HART

| Funzione           | Opzioni                                                    | Info                                                                                                    |  |  |  |
|--------------------|------------------------------------------------------------|----------------------------------------------------------------------------------------------------|--|--|--|
| Diag/Service       |                                                            |                                                                                                    |  |  |  |
| Loop test          | Intervento                                                 | Per la prova della catena di misura, selezionare il valore<br>corrente teorico per l'uscita analogica. La prova fornisce<br>la risposta del bus. |  |  |  |
| Device reset       | Intervento                                                 | Riavvio del dispositivo                                                                                                    |  |  |  |
| Basic setup        |                                                            |                                                                                                    |  |  |  |
| Tag                | Testo personalizzato<br>(packed ASCII)<br>8 caratteri max. | Tag breve, può essere modificato mediante il bus                                                                                                 |  |  |  |
| Device tag         | Testo personalizzato<br>32 caratteri max.                  | Descrizione del dispositivo, può essere modificata anche<br>direttamente in loco sul dispositivo                                                 |  |  |  |
| PV Unit            | Opzioni                                                    | Selezionare un'unità ingegneristica per la variabile principale PV (variabile del dispositivo 16).                                               |  |  |  |
| AI PV Xfer fnctn   | Sola lettura                                               | La funzione di trasferimento è sempre "linear"                                                                                                   |  |  |  |
| Primary PV Damp    | 0300 s                                                     | Lo smorzamento causa una curva media flottante dei valori misurati per il periodo di tempo specificato.                                          |  |  |  |
| Device information |                                                            |                                                                                                    |  |  |  |
| Distributor        | Sola lettura                                               | Produttore                                                                                                    |  |  |  |
| Model              |                                                            | Tipo di dispositivo                                                                                                    |  |  |  |
| Cfg chng count     |                                                            | Contatore che indica la frequenza delle modifiche apportate alla configurazione del dispositivo.                                                 |  |  |  |
| Tag                | Come nel setup di base.                                    |                                                                                                    |  |  |  |
| Device tag         | Qui si possono anche mod                                   | incare i campi descrittivi.                                                                                                    |  |  |  |
| Date               | Formato della data                                         |                                                                                                    |  |  |  |
| Write protect      | Sola lettura                                               | La tastiera del dispositivo può essere bloccata. Tuttavia,<br>questo blocco può essere eseguito solo direttamente in<br>loco.                    |  |  |  |
| Descriptor         | Testo personalizzato<br>16 caratteri max.                  |                                                                                                    |  |  |  |
| Final asmbly num   | 016777215                                                  | Numero univoco per identificare il dispositivo da campo                                                                                          |  |  |  |
| Revision #'s       |                                                            | Numeri di revisione                                                                                                    |  |  |  |

| Funzione          | Opzioni                          | Info                                                                                       |
|-------------------|----------------------------------|--------------------------------------------------------------------------------------------|
| Universal rev     | Sola lettura                     | Stato di revisione del protocollo HART usato                                               |
| Fld dev rev       |                                  | Stato di revisione del dispositivo in generale                                             |
| Software rev      |                                  | Stato di revisione software del dispositivo                                                |
| Hardware rev      |                                  | Stato di revisione dell'elettronica del dispositivo                                        |
| Detailed setup    |                                  |                                                                                            |
| Sensors           |                                  |                                                                                            |
| Primary           | Sola lettura                     | Valore misurato dell'uscita analogica 1                                                    |
| Signal condition  |                                  | Stato del segnale                                                                          |
| Primary PV Damp   | 0300 s                           | Come nel setup di base                                                                     |
| AI PV URV         | Può essere modificato,           | Fondo scala del campo di misura                                                            |
| AI PV LRV         | dipende dal valore misurato (PV) | Valore di inizio scala                                                                     |
| AI Rnge unit      |                                  | Unità ingegneristica della variabile misurata                                              |
| AI PV Xfer fnctn  | Sola lettura                     | Come nel setup di base                                                                     |
| AI PV % mge       | Sola lettura                     | Variabile che indica PV con riferimento al campo di<br>misura                              |
| Output condition  |                                  | Stato dell'uscita                                                                          |
| Analog output     |                                  | Uscita analogica                                                                           |
| Loop current      | Sola lettura                     | Corrente di loop attuale                                                                   |
| AO Alrm typ       |                                  | Risposta in caso di allarme dell'uscita analogica                                          |
| Channel flags     | -                                | Caratteristiche dell'uscita analogica                                                      |
| Loop current mode | _                                | La corrente di loop è impostata sul valore fisso di 4 mA<br>in caso di modalità Multidrop. |
| Loop test         | Intervento                       | Come in Diag/Service                                                                       |
| HART output       |                                  | Uscita HART                                                                                |
| Poll addr         | 063                              | Indirizzo del bus                                                                          |
| Num req preams    | Sola lettura                     | Numero di preamboli che il dispositivo da campo deve<br>trasmettere all'unità richiedente  |
| Num resp preams   |                                  | Numero di preamboli obbligatori che il dispositivo da campo deve inviare in risposta       |

### Esempi di schermate

| ← ♡ 🗈                                  | General settings - EH_CM442 (Online) General settings - Data/Time Automatic hold |
|----------------------------------------|----------------------------------------------------------------------------------|
| Liquiline CM44x:EH_CM442<br>HART Setup | Device tag EH_CM442_CB032D05G00                                                  |
| 1 Diag/Service                         | Temperature unit C                                                               |
| 2 Basic setup                          | Current output range 420 mA                                                      |
| 3 Detailed setup                       | Error current 21.5 mA                                                            |
|                                        | Alarm delay 0 s                                                                  |
|                                        | a0015695 a00156                                                                  |

Fig. 15: Setup HART su FC475

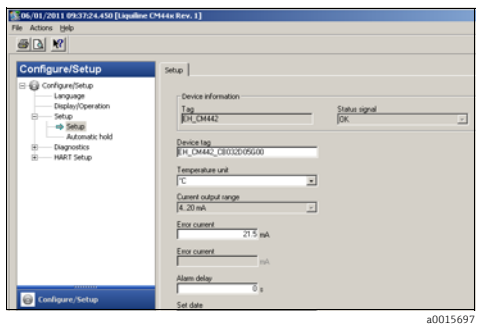

Fig. 16: Setup HART con Siemens PDM

| Yew Device Op | eration DTM ⊆ati | i gole | jools Window Eytras Help            |                      |                        |
|---------------|------------------|--------|-------------------------------------|----------------------|------------------------|
| 80            | () 10 10 10      |        | 1 🙀 🖉 🖗 F +                         |                      |                        |
|               |                  | a x    | EH_CH142 (Online Parameterize) ×    |                      |                        |
| A             | C. Channel       | A      | Language                            |                      |                        |
| Communication | (D)              | _      | E E 🔿 🖇                             |                      |                        |
| EH_CM442      | HARTCH           | 0      | DeviceType: Liquine CMHx: Pr        | mary: 4,57642        | pH Loop current: 9,046 |
|               |                  | - 1    | Device tag: EH_CM442_CB032005600 Te | EH_CMH2              |                        |
|               |                  | - 1    | Status signal 🥁 OK                  |                      |                        |
|               |                  | - 16   |                                     | a                    |                        |
|               |                  |        | Label                               | Device tag:          | D1_01442_08032005600   |
|               |                  |        | E Instrument heath status           |                      |                        |
|               |                  |        | The Process variables               | Temperature unit:    | l≪ _                   |
|               |                  |        | (8) 🍓 HART Setup                    | Current output range | 420 mA                 |
|               |                  |        | E Menu                              |                      |                        |
|               |                  |        | The Display/Operation               | Error current:       | 21,5 ml                |
|               |                  |        | 🛛 🚰 Setup                           | Alarm delay:         | 0                      |
|               |                  |        | General settings                    |                      |                        |
|               |                  |        | Tencerature unit                    |                      |                        |
|               |                  |        | Current output range                |                      |                        |
|               |                  |        | Error current                       |                      |                        |
|               |                  |        | Alam delay                          |                      |                        |
|               |                  |        | un 🔐 Cabe/Time                      |                      |                        |

Fig. 18: Setup HART con FieldCare

a0015698

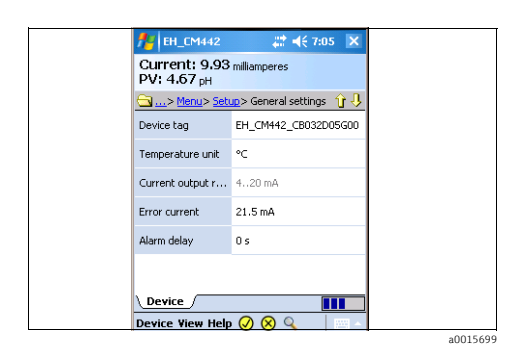

Fig. 19: Setup HART con Field Xpert

Fig. 17: Setup HART con Emerson AMS

## 5.3 Menu

| Funzione                                           | Opzioni                                                                    | Info                                                                                      |
|----------------------------------------------------|----------------------------------------------------------------------------|-------------------------------------------------------------------------------------------|
| Language                                           | Selezione di tutte le lingue<br>disponibili del dispositivo                | Lingua operativa per il controllo in loco                                                 |
| Display/Operation                                  |                                                                            |                                                                                           |
| Contrast                                           | 595%                                                                       | Impostazioni del display del dispositivo                                                  |
| Backlight                                          | Opzioni<br>On<br>Off<br>Automatic<br>Impostazione di fabbrica<br>Automatic | Si consiglia di configurare questi parametri in loco<br>mediante il menu del dispositivo. |
| Screen saver<br>Solo per<br>Liquistation/Liquiport | Opzioni<br>• Off<br>• Automatic<br>Impostazione di fabbrica<br>Off         |                                                                                           |
| Screen rotation                                    | Opzioni<br>• Manual<br>• Automatic<br>Impostazione di fabbrica<br>Manual   |                                                                                           |
| Sampling programs                                  |                                                                            | Solo per Liquistation/Liquiport                                                           |
| Program name                                       | Sola lettura                                                               | Il display visualizza il nome del programma di campionamento attualmente selezionato.     |
| Program status                                     | -                                                                          | Il display visualizza lo stato attuale del programma.                                     |
| Program stop                                       | Intervento                                                                 |                                                                                           |
| Start                                              |                                                                            |                                                                                           |
| Manual sampling                                    |                                                                            |                                                                                           |
| Program status                                     | Sola lettura                                                               | V. sopra                                                                                  |
| Action message                                     |                                                                            |                                                                                           |
| Sample volume                                      |                                                                            | Volume campione                                                                           |
| Start sampling                                     | Intervento                                                                 |                                                                                           |
| Setup                                              |                                                                            |                                                                                           |
| General settings                                   | Testo personalizzato<br>(packed ASCII)<br>8 caratteri max.                 | Tag breve, può essere modificato mediante il bus                                          |
| Tag del dispositivo                                | Testo personalizzato,<br>32 caratteri                                      | Tag esteso, v. sopra                                                                      |

| Funzione                | Opzioni                                                                                                 | Info                                                                                                    |  |  |  |  |
|-------------------------|----------------------------------------------------------------------------------------------------|----------------------------------------------------------------------------------------------------|--|--|--|--|
| Temperature unit        | Opzioni<br>• °C<br>• °F<br>• K                                                                          | Modifica il valore visualizzato sul display on-site                                                                                                    |  |  |  |  |
| Current output range    | 420 mA                                                                                                  | Per HART, il campo deve essere 420 mA.                                                                                                    |  |  |  |  |
| Error current           | 2,423,0 mA                                                                                              | La funzione è conforme NAMUR NE43.                                                                                                    |  |  |  |  |
| Alarm delay             | 09999 s                                                                                                 | Il sistema visualizza solo gli errori, che sono presenti<br>oltre il tempo di ritardo impostato. In questo modo, si<br>possono sopprimere i messaggi che appaiono<br>temporaneamente e che sono causati da normali<br>fluttuazioni specifiche del processo. |  |  |  |  |
| Date/time               |                                                                                                    |                                                                                                    |  |  |  |  |
| Set date                | Impostazione dell'utente                                                                                | Modalità di modifica:<br>Giorno (due cifre): 0131<br>Mese (due cifre): 0112<br>Anno (quattro cifre): 19702106                                                                                                    |  |  |  |  |
| Set hour                | Impostazione dell'utente                                                                                | Tempo inserito in ore e minuti                                                                                                    |  |  |  |  |
| Set minute              | Impostazione dell'utente                                                                                |                                                                                                    |  |  |  |  |
| Automatic hold          |                                                                                                    |                                                                                                    |  |  |  |  |
| Device specific hold    | Informazioni inserite<br>separatamente per:<br>• Setup menu<br>• Diagnostics menu<br>• Calibration menu | Definire se deve essere attivato l'hold, quando si accede a<br>un particolare menu.                                                                                                    |  |  |  |  |
| Hold delay              | 0600 s                                                                                                  | L'hold è mantenuto per la durata del tempo di ritardo<br>quando si passa alla modalità di misura.                                                                                                    |  |  |  |  |
| Diagnostics             | •                                                                                                    |                                                                                                    |  |  |  |  |
| Diagnostics list        |                                                                                                    |                                                                                                    |  |  |  |  |
| Error position          | Sola lettura                                                                                            | Canale di ingresso dove si è verificato un errore                                                                                                    |  |  |  |  |
| Global error            |                                                                                                    | Errore indipendente da un particolare canale                                                                                                    |  |  |  |  |
| Diagnostic bits 121-128 |                                                                                                    | L'assegnazione dei gruppi di diagnostica HART ai                                                                                                    |  |  |  |  |
| Diagnostic bits 128-135 |                                                                                                    | nel paragrafo "Ricerca guasti" ( $\rightarrow \equiv 23$ ).                                                                                                    |  |  |  |  |
| Diagnostic bits 136-140 |                                                                                                    | Per la ricerca guasti e i relativi rimedi, consultare le<br>Istruzioni di funzionamento BA445C "Manutenzione e                                                                                                    |  |  |  |  |
| Diagnostic bits 146-151 |                                                                                                    | diagnostica".                                                                                                    |  |  |  |  |
| Diagnostic bits 152-159 |                                                                                                    |                                                                                                    |  |  |  |  |
| Diagnostic bits 160-167 |                                                                                                    |                                                                                                    |  |  |  |  |
| Diagnostic bits 168-175 |                                                                                                    |                                                                                                    |  |  |  |  |
| Diagnostic bits 176-180 |                                                                                                    |                                                                                                    |  |  |  |  |

| Funzione                | Opzioni                                                                                                    | Info                                                                                                    |  |
|-------------------------|----------------------------------------------------------------------------------------------------|----------------------------------------------------------------------------------------------------|--|
| Most important message  | Il display visualizza il codice<br>di errore                                                                   | Il messaggio con la massima priorità, tra tutti i messaggi<br>attualmente attivi                                                                                                |  |
| Past message            |                                                                                                    | Ultimo messaggio generato                                                                                                    |  |
| System information      |                                                                                                    |                                                                                                    |  |
| Device tag              | Sola lettura                                                                                                   | Identificazione del dispositivo, tag esteso                                                                                                    |  |
| Order code              |                                                                                                    | Informazioni dettagliate sul dispositivo:<br>www.products.endress.com/order-ident                                                                                               |  |
| Orig. order code ext.   |                                                                                                    | Codice d'ordine completo, risultante dalla codifica del prodotto                                                                                                    |  |
| Current order code ext. |                                                                                                    | Se sono state apportate delle modifiche, il codice<br>d'ordine può essere modificato conseguentemente e<br>verificato mediante il menu del dispositivo, a titolo di<br>esempio. |  |
| Serial number           | -                                                                                                    | Maggiori informazioni sono reperibili inserendo il<br>numero di serie del dispositivo all'indirizzo:<br>www.products-endress.com/device-viewer                                  |  |
| Software version        |                                                                                                    |                                                                                                    |  |
| Software version FMSY1  |                                                                                                    | Solo per Liquistation/Liquiport                                                                                                    |  |
| FMSY1 proj. version     |                                                                                                    |                                                                                                    |  |
| System modules          |                                                                                                    |                                                                                                    |  |
| Backplane               | Sola lettura<br>Description<br>Serial number<br>Order code<br>Hardware version<br>Firmware version             |                                                                                                    |  |
| Base                    | Sola lettura<br>Description<br>Serial number (2x)<br>Order code<br>Hardware version (2x)                       |                                                                                                    |  |
| Sensor information      |                                                                                                    |                                                                                                    |  |
| Sensor 1                | Sola lettura                                                                                                   | Informazioni su ogni singolo sensore collegato.                                                                                                    |  |
|                         | Serial number                                                                                                  | gruppo di tag, a titolo di esempio. Se si sostituisce il                                                                                                    |  |
| Sensor n                | <ul> <li>Tag group</li> <li>Hardware version</li> <li>Software version</li> <li>First op. time date</li> </ul> | al medesimo gruppo di tag.                                                                                                    |  |

### Esempi di schermate

| ★ X                   |               |
|-----------------------|---------------|
| Liquiline CM44x:EH    | _CM442        |
| Sensor 2              |               |
| 1 Order code          | CUS51D-AAD1A3 |
| 2 Serial number       | DA001A05T00   |
| 3 Tag                 | EH_CSF48      |
| 4 Tag group           | 0             |
| 5 Hardware version    | 04.11.2010    |
| 6 Software version    | 01.02.26      |
| 7 First op. time date | 12/17/2010    |

| Sensor 2 - EH_CM442 | (Online)      | ×   |
|---------------------|---------------|-----|
| Sensor 2            |               | _,  |
| Order code          | CUS51D-AAD1A3 | ]   |
| Serial number       | DA001A05T00   | ]   |
| Tag                 | EH_CSF48_     | ]   |
| Tag group           | 0             | ]   |
| Hardware version    | 04.11.2010    | ]   |
| Software version    | 01.02.26      | ]   |
| First op. time date | 12/17/2010    | ]   |
|                     |               | -00 |

Fig. 20: Informazioni sul sensore su FC475

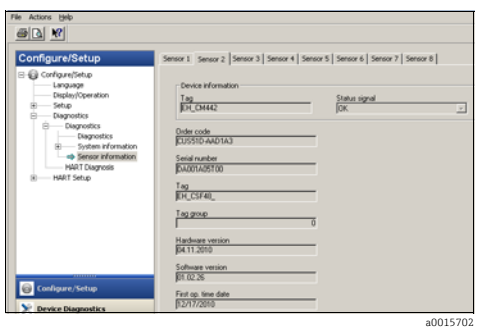

Fig. 22: Informazioni sul sensore con Emerson AMS

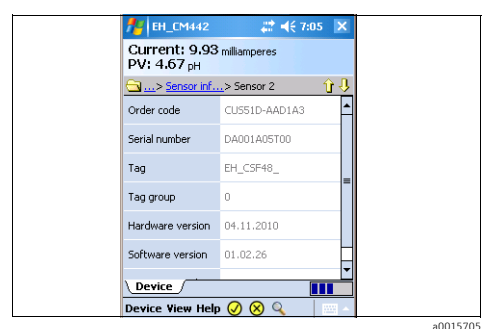

Fig. 24: Informazioni sul sensore con Field Xpert

### 5.4 Dati del dispositivo

Questo menu permette di accedere alle descrizioni del dispositivo e alle informazioni sulle revisioni.

a0015700

Come altri menu, consente di modificare i campi descrittivi. Maggiori informazioni sono riportate nei precedenti capitoli.

Fig. 21: Informazioni sul sensore con Siemens PDM

| etwork Tag / | C. | Channel | A | Language                                                                                                    |                                                                                                    |
|--------------|----|---------|---|----------------------------------------------------------------------------------------------------|----------------------------------------------------------------------------------------------------|
| Host PC      |    |         | _ |                                                                                                    |                                                                                                    |
| st EH_DH442  | 0  | HARTCH  | 0 | DeviceType: Liquine OHHx Primary: 4,1<br>Device Tag: EH_CM442_C8032D05600 Tag: EH<br>Status signal 2 OK                                                                                                    | 57626 pH Loop current:<br>L_CMH42                                                                                                    |
|              |    |         |   | Lister         Other of the state           Brokener Health states         State           Brokener Health states         State           Brokener Health states         State           Brokener Health states         State           Brokener Health states         State           Brokener Health state         State           Brokener Health state         State | det: [CUSSID-AADIAA]<br>mbar: [CA001AA05100<br>[C4001A405100<br>[C4001A405100<br>[C4001A405100<br>[C4101A405100<br>ex version: [04.11.2010<br>ex version: [04.11.2010<br>ex version: [04.02.26<br>[Taxe.ddet: [17.12.2010] |

Fig. 23: Informazioni sul sensore con FieldCare

a0015703

#### 6 **Ricerca** guasti

#### 6.1 Messaggi di diagnostica

Se si verifica un errore, il dispositivo visualizza una serie di informazioni. Ogni driver del dispositivo visualizza il codice d'errore che ha la massima priorità e quello più recente. Gli errori sono assegnati a un canale del sensore o contrassegnati con "global", se non si riferiscono a un solo canale.

E informazioni sull'errore sono trasmesse talvolta sotto forma di stringa. Di conseguenza, il driver potrebbe visualizzare dei segni criptici, se la lingua configurata nel dispositivo non comprende i caratteri latini (ad es. cinese).

Con HART non si possono visualizzare simultaneamente tutti i codici d'errore possibili. Pertanto, alcuni errori devono essere raggruppati.

Di consequenza, se è visualizzato un gruppo di errori, si devono prendere in considerazione diverse cause. La tabella indica quali codici diagnostici del dispositivo appartengono a un gruppo di diagnostica HART.

| Bit | Descrizione (testo esteso) nel driver del dispositivo    | Messaggi di diagnostica assegnati sul dispositivo                                                                                                    |
|-----|----------------------------------------------------------|----------------------------------------------------------------------------------------------------|
| 121 | Initialization or service active, please wait            | 10, 81, 202, 412, 413                                                                                                    |
| 122 | Device error, service required                           | 241, 242, 243, 261, 262, 263, 285, 304, 305, 306, 322, 324, 325, 326, 327, 328, 329, 330, 331, 332, 333, 335, 347, 348, 349, 350, 351, 352, 370, 371, 373, 502, 503, 903 |
| 123 | Configuration error                                      | 162, 163, 355, 358                                                                                                    |
| 124 | Calibration active, please wait                          | 107                                                                                                    |
| 125 | Battery empty, replace clock battery                     | 302                                                                                                    |
| 126 | Current input outside spec. range                        | 972, 973                                                                                                    |
| 127 | Current output outside spec. range                       | 460, 461                                                                                                    |
| 128 | Alarm, incorrect measured value, check application       | 141, 142, 144, 552, 553, 554, 555, 558, 559, 560, 561, 841, 842, 843, 910                                                                                                |
| 129 | Warning, incorrect measured value, check application     | 168, 942, 943                                                                                                    |
| 130 | Alarm, incorrect temperature, check application          | 135, 136, 146, 550, 551, 556, 557, 832                                                                                                    |
| 131 | Warning, incorrect temperature, check application        | 934, 935                                                                                                    |
| 132 | Alarm, process check system, no change in measured value | 904                                                                                                    |
| 133 | Logbook memory, check logbook                            | 323, 530, 531                                                                                                    |
| 134 | No sampling, service required                            | 357, 927                                                                                                    |
| 135 | No sample flow, service required                         | 314, 920, 921, 928, 930                                                                                                    |
| 136 | No cooling, service required                             | 315, 336                                                                                                    |

| Bit | Descrizione (testo esteso) nel driver del dispositivo  | Messaggi di diagnostica assegnati sul dispositivo                                                                                                    |
|-----|--------------------------------------------------------|----------------------------------------------------------------------------------------------------|
| 137 | No heating, service required                           | 316, 334                                                                                                    |
| 138 | Replace pump hose / process seal                       | 337, 338, 922, 923, 924, 925, 926                                                                                                    |
| 139 | Current / all sample bottles full, no further sampling | 353, 354, 356                                                                                                    |
| 146 | No sensor communication / check cable connection       | 62, 100, 130, 158, 374, 929, 985                                                                                                    |
| 147 | Alarm, sensor defective, service required              | 2, 4, 5, 12, 13, 18, 61, 137, 138, 140, 143, 149, 150                                                                                                    |
| 148 | Alarm, sensor worn, replace sensor                     | 101, 106, 147, 148, 153, 155, 157, 161                                                                                                    |
| 149 | Warning, sensor worn, replace sensor                   | 108, 109, 126, 534, 535                                                                                                    |
| 150 | Alarm, clean or replace sensor                         | 151, 156, 159, 313, 317, 318, 319, 320, 321, 339,<br>340                                                                                                    |
| 151 | Sensor calibration required                            | 152, 154, 160, 164, 844                                                                                                    |
| 152 | Replace temperature sensor                             | 22, 310, 311, 312, 984                                                                                                    |
| 153 | Alarm, calibration interval expired                    | 102, 104                                                                                                    |
| 154 | Warning, calibration interval expires soon             | 103, 105                                                                                                    |
| 155 | Warning, temperature calibration expires soon          | 114, 115, 116, 117                                                                                                    |
| 156 | Calibration error, repeat calibration                  | 131, 132, 500, 501, 505, 507, 509, 511, 513, 515, 517, 518, 520, 522, 523, 524, 526, 528                                                                               |
| 157 | Warning, operated hours monitoring                     | 71, 169, 170, 171, 172, 173, 174, 175, 176, 177, 178,<br>179, 180, 181, 182, 183, 184, 185, 186, 187, 188,<br>189, 190, 191, 192, 193, 194, 195, 196, 197, 198,<br>199 |
| 158 | Alarm, sensor glass membrane                           | 118, 122, 124                                                                                                    |
| 159 | Warning, sensor glass membrane                         | 119, 123, 125, 127                                                                                                    |
| 160 | Alarm, sensor reference                                | 120                                                                                                    |
| 161 | Warning, sensor reference                              | 121                                                                                                    |
| 162 | Alarm, sensor leak current                             | 128                                                                                                    |
| 163 | Warning, sensor leak current                           | 129                                                                                                    |
| 164 | Alarm, low sensor signal                               | 133                                                                                                    |
| 165 | Warning, low sensor signal                             | 134                                                                                                    |
| 166 | Alarm, ISE check                                       | 983, 987                                                                                                    |
| 167 | Alarm, USP / EP                                        | 914                                                                                                    |
| 168 | Warning, USP / EP                                      | 915                                                                                                    |
| 169 | Overflow calculation                                   | 991, 992, 993, 994                                                                                                    |
| 170 | Redundancy, deviation limit                            | 990                                                                                                    |
| 171 | Reset failed                                           | 545                                                                                                    |

| Bit | Descrizione (testo esteso) nel driver del dispositivo | Messaggi di diagnostica assegnati sul dispositivo |
|-----|-------------------------------------------------------|---------------------------------------------------|
| 172 | File operation failed                                 | 540, 542, 543                                     |
| 173 | License error, service required                       | 532                                               |
| 174 | Calib. aborted                                        | 408                                               |
| 175 | Faulty power supply, service required                 | 343                                               |
| 176 | Sampler paused                                        | 344                                               |
| 177 | Diag menu selected, please wait                       | 407                                               |
| 178 | Hold active                                           | 216                                               |
| 179 | Setup selected, please wait                           | 406                                               |
| 180 | Simulation active                                     | 215                                               |

Consultare il manuale "Manutenzione e diagnostica" (BA00445C per CM44x, BA01227C per CM44xR, BA00463C per CFS48 e BA00470C per CSP44) per informazioni sugli interventi correttivi da intraprendere in base al codice d'errore. Nel caso, valutare tutti i codici d'errore assegnati a un gruppo di messaggi di diagnostica HART, come indicato nella tabella.

### 6.2 Errori correlati alla comunicazione

| Problema                                                              | Possibile causa                                     | Test e / o rimedi                                                                                                    |
|-----------------------------------------------------------------------|-----------------------------------------------------|----------------------------------------------------------------------------------------------------|
| La comunicazione non è<br>consentita o il menu HART<br>non è visibile | HART non abilitato                                  | Accedere al menu Setup/Uscite e controllare se è<br>visualizzato il sottomenu "HART". In caso contrario, il<br>protocollo HART non è abilitato per il dispositivo<br>utilizzato. Acquistare un codice di attivazione e<br>inserirlo in "Setup/Config. generale/Setup<br>esteso/Gestione dati/Codice upgrade". |
|                                                                       | Campo dell'uscita in corrente<br>impostato a 020 mA | Modificare il campo a 420 mA<br>> Menu/Setup/Config. generale/Campo uscita<br>corrente                                                                                                    |
|                                                                       | HART collegato all'uscita in corrente<br>errata     | Eseguire la connessione HART all'uscita in corrente<br>1:1                                                                                                    |
| La comunicazione non è<br>consentita                                  | Il dispositivo si sta avviando                      | Attendere finché il dispositivo non si è avviato.<br>HART è disponibile non appena è visualizzata la<br>finestra di misura.                                                                                                    |
|                                                                       | Uscita in corrente non abilitata                    | Abilitare l'uscita in corrente 1:1<br>> Menu/Setup/Uscite/Uscita corr.<br>1:1/Uscita corr. = "On"                                                                                                    |
|                                                                       | Guasto all'uscita in corrente                       | Utilizzando un multimetro esterno, verificare la corrente all'uscita 1:1. Sostituire il modulo, se la corrente non rientra nel campo 2,423 mA anche se l'uscita è abilitata.                                                                                                    |

| Problema                                                                                                    | Possibile causa                                                                                                    | Test e / o rimedi                                                                                                    |
|----------------------------------------------------------------------------------------------------|----------------------------------------------------------------------------------------------------|----------------------------------------------------------------------------------------------------|
|                                                                                                    | Carico (resistore) di comunicazione<br>fuori dal campo consentito                                                                                                    | Eseguire la connessione HART come indicato negli schemi elettrici ( $\rightarrow \square 6$ ). Utilizzare, se possibile, un resistore da 270 $\Omega$ .                                                                                                    |
| La comunicazione non è<br>consentita o non è stabile                                                                        | Il dispositivo è stato collegato a un<br>ingresso di un sistema di controllo,<br>che non è stato sviluppato per<br>questo scopo (ad es. a due fili<br>anziché a quattro fili). | Eseguire la connessione HART come indicato negli<br>schemi elettrici ( $\rightarrow \triangleq 6$ ). Nel circuito non deve<br>essere presente una sorgente di corrente esterna.<br>L'alimentazione è fornita dal dispositivo.                                                                                                    |
|                                                                                                    | Modem USB HART                                                                                                    | In alternativa, utilizzare un modem RS232. Alcuni<br>programmi non sono compatibili con il modem USB.<br>Questo non interessa il dispositivo CM44x/CSXxx.<br>Utilizzare hardware di cui si è sicuri del corretto<br>funzionamento.                                                                                                    |
| Nessun valore misurato al<br>sistema di controllo di<br>processo (PCS)                                                      | Nessuna variabile del dispositivo<br>definita                                                                                                    | Collegare un sensore. Definire almeno un'origine dei<br>dati e una variabile misurata per l'uscita in corrente<br>1:1. Le variabili del dispositivo devono essere<br>definite anche nel menu HART.<br>> Menu/Setup/Uscite/Uscita corr. 1:1/Sorgente<br>dati e valore misurato<br>> Menu/Setup/Uscite/HART/Variabile x                                                                                                    |
| Il sistema di controllo di<br>processo non può<br>commutare alla modalità<br>burst                                          | CM44x / CSXxx non supporta la<br>modalità burst                                                                                                    | Utilizzare il dispositivo senza la modalità burst.                                                                                                    |
| L'unità ingegneristica della<br>variabile del dispositivo<br>trasmessa non<br>corrisponde all'unità<br>indicata sul display | Display e HART sono tra loro<br>indipendenti                                                                                                    | <ul> <li>Impostare l'unità delle variabili del dispositivo<br/>HART con FieldCare, a titolo di esempio.</li> <li>Non tutte le unità ingegneristiche sono<br/>disponibili mediante HART. In tal caso, il sistema<br/>di controllo di processo visualizza il messaggio<br/>"not defined" oppure indica Ω anziché MΩ.</li> <li>Utilizzare un file DD (device description) per il<br/>sistema di controllo di processo. I file DD e DTM<br/>(device type manager) per i sistemi di controllo<br/>più diffusi (FieldCare, Pactware, ABB, AMS, PDM,<br/>FC475) possono essere scaricati dal sito web di<br/>Endress+Hauser.</li> </ul> |
|                                                                                                    | Indirizzi del bus non corretti                                                                                                    | Ogni dispositivo di una rete multidrop deve avere un<br>indirizzo del bus univoco, preferibilmente nel campo<br>115.                                                                                                    |
| Nessuna comunicazione in<br>una rete multidrop                                                                              | Connessione non corretta                                                                                                    | Tutti i dispositivi devono essere collegati in parallelo $(\rightarrow \textcircled{B} 9).$                                                                                                    |
|                                                                                                    | I dispositivi in rete non rispettano i<br>requisiti multidrop                                                                                                    | Non si devono associare dispositivi con uscite in<br>corrente attive e passive. Provare se la rete funziona<br>collegando solo dispositivi della serie CM44x.                                                                                                    |
| Talvolta i valori misurati<br>sono "congelati"                                                                              | Hold attivato                                                                                                    | Impostare la funzione di hold su "None" per la<br>variabile del dispositivo richiesta.<br>> Menu/Setup/Uscite/HART/<br>Variabile 0 Variabile 15/Modo Hold                                                                                                    |

| Problema                                                                                         | Possibile causa                                                                                           | Test e / o rimedi                                                                                                    |
|--------------------------------------------------------------------------------------------------|----------------------------------------------------------------------------------------------------|----------------------------------------------------------------------------------------------------|
| I valori misurati si<br>modificano durante la<br>taratura                                        | Hold disattivato                                                                                          | <ul> <li>Attivare l'hold per la corrispondente variabile del<br/>dispositivo (Hold behavior = "Freeze").</li> <li>Impostare l'hold automatico per la taratura.</li> <li>&gt; Menu/Setup/Config. generale/Hold<br/>automatico/Menu taratura = "Consenti"</li> </ul>                                              |
| La corrente di loop non<br>corrisponde al valore<br>indicato sul display                         | La corrente di loop è stata regolata<br>dall'utente                                                       | Reimpostare la corrente di loop con FieldCare, a<br>titolo di esempio. Se il software HART non è<br>disponibile, ripristinare i valori alle impostazioni di<br>fabbrica direttamente sul dispositivo.<br>> Diagnostica/Test sistema/Reset/Dati di fabbrica                                                      |
| Il tag HART non<br>corrisponde<br>all'identificazione del<br>dispositivo indicata sul<br>display | Il sistema di controllo di processo<br>utilizza il tag breve anziché<br>l'identificazione del dispositivo | Impostare il tag breve con il valore richiesto<br>(consentito solo mediante HART).                                                                                                    |
| PROFIBUS/Modbus ecc.<br>non funzionano più se si<br>inserisce un codice di<br>attivazione HART   | Può essere abilitato un solo<br>protocollo del bus                                                        | Inserire il codice di attivazione per il protocollo di<br>comunicazione utilizzato in precedenza. In questo<br>modo si disabilita il protocollo HART.                                                                                                    |
| Lo smorzamento non può<br>essere impostato per la<br>variabile principale PV                     | Lo smorzamento non è supportato<br>da tutte le variabili del dispositivo                                  | -                                                                                                    |
| L'assegnazione della<br>variabile principale PV del<br>dispositivo non può essere<br>modificata  | La variabile principale PV è sempre<br>assegnata alla variabile del<br>dispositivo 16                     | Modificare l'origine dei dati dell'uscita in corrente 1:1<br>direttamente in loco                                                                                                    |
| Un particolare parametro<br>o valore non può essere<br>inserito o letto                          | Applicazione dell'utente                                                                                  | Utilizzare i driver del dispositivo (DD/DTM), se<br>possibile. Se si programma personalmente il sistema<br>di controllo di processo, un elenco completo di tutti i<br>comandi HART supportati e il contenuto dei dati<br>sono reperibili nel documento "E+H Liquiline CM44x<br>LIT-18.pdf", disponibile sul CD. |

# 7 Dati tecnici

## 7.1 Segnale di uscita

| Codifica del segnale                | FSK ± 0,5 mA mediante segnale in corrente |
|-------------------------------------|-------------------------------------------|
| Velocità di trasmissione dati       | 1200 baud                                 |
| Isolamento galvanico                | Si                                        |
| Carico (resistore di comunicazione) | 250 Ω                                     |

## 7.2 Dati specifici del protocollo

| ID del produttore                         | 11 <sub>h</sub>                                                                                |
|-------------------------------------------|------------------------------------------------------------------------------------------------|
| Tipo di dispositivo                       | 119C <sub>h</sub> (CM44x/CM44xR), 119D <sub>h</sub> (CSFxx), 119E <sub>h</sub> (CSPxx)         |
| Revisione del dispositivo                 | 001 <sub>h</sub>                                                                               |
| Versione HART                             | 7.2                                                                                            |
| File descrittivi del dispositivo (DD/DTM) | www.endress.com<br>Device Integration Manager (DIM)                                            |
| Variabili del dispositivo                 | 16 variabili definibili dall'utente e 16 preconfigurate, variabili dinamiche<br>PV, SV, TV, QV |
| Caratteristiche supportate                | PDM DD, AMS DD, DTM                                                                            |

### Indice analitico

### В

| Bluetooth |   |  |  |  |   |   |   |  |  |  |   |   |   |   |  |  |  |   | 7 | , |
|-----------|---|--|--|--|---|---|---|--|--|--|---|---|---|---|--|--|--|---|---|---|
|           | • |  |  |  | • | • | • |  |  |  | - | • | • | • |  |  |  | - |   |   |

## С

| -                         |
|---------------------------|
| Cablaggio 6               |
| Connessione HART 6        |
| Codifica del segnale 28   |
| Configurazione 10–13      |
| Indirizzo del bus         |
| Tag 13                    |
| Uscita HART 10            |
| Connessione HART          |
| Adattatore wireless SWA70 |
| Al modem                  |
| Bluetooth 7               |
| Gateway FXA520            |
| Modalità Multidrop 9      |
| Nel dispositivo           |
|                           |

### D

## Ε

| Errori |  |  |  |  |  |  |  |  |  |  |  |  |  |  |  |  | 25 |
|--------|--|--|--|--|--|--|--|--|--|--|--|--|--|--|--|--|----|
|        |  |  |  |  |  |  |  |  |  |  |  |  |  |  |  |  |    |

### F

| FieldCare                         | . 7 |
|-----------------------------------|-----|
| File descrittivi del dispositivo  | 28  |
| funzionamento                     |     |
| Configurazione strumento          | 10  |
| Mediante i driver del dispositivo | 14  |

### I

| ID del produttore            | 28 |
|------------------------------|----|
| Indirizzo del bus            | 12 |
| Informazioni sul dispositivo | 13 |

| М                       |          |
|-------------------------|----------|
| Messaggi di diagnostica | 23<br>.9 |

## P

| Problemi        | <br> | <br> |  |  |      | <br>. 25 |
|-----------------|------|------|--|--|------|----------|
| Protocollo HART | <br> | <br> |  |  | <br> | <br>5    |

### R

| Ricerca quasti |   |   |   |   |   |   |   |   |   |   |   |   |   |   |   |   |   |   |   |   |   |   |   |   |   | 23 |
|----------------|---|---|---|---|---|---|---|---|---|---|---|---|---|---|---|---|---|---|---|---|---|---|---|---|---|----|
| nucerca quasti | ٠ | ٠ | ٠ | ٠ | ٠ | ٠ | ٠ | ٠ | ٠ | ٠ | ٠ | ٠ | ٠ | ٠ | ٠ | ٠ | ٠ | • | ٠ | ٠ | ٠ | ٠ | ٠ | ٠ | • | 20 |

### S

| Segnale di uscita        | 28 |
|--------------------------|----|
| Setup HART               | 16 |
| Simbolo di comunicazione | 13 |
| Software HART            | 14 |

## Т

| Tag. |    |    | •  |    |     | •  | • | • |  | • | • | • | • | • | • | • | • | • | • | • | • | • | • | • | • | • | • | 13 |
|------|----|----|----|----|-----|----|---|---|--|---|---|---|---|---|---|---|---|---|---|---|---|---|---|---|---|---|---|----|
| Tipo | di | di | sp | 05 | sit | iv | 0 | • |  |   | • | • |   |   | • | • |   |   |   |   | • |   | • | • |   |   |   | 28 |

## U

| Uscita HART | ۰ |  |  |  |  |  | • | • |  |  |  |  |  | • | • | • |  |  |  |  | 10 | ) |
|-------------|---|--|--|--|--|--|---|---|--|--|--|--|--|---|---|---|--|--|--|--|----|---|
|-------------|---|--|--|--|--|--|---|---|--|--|--|--|--|---|---|---|--|--|--|--|----|---|

### V

| Variabili del dispositivo 10, 14, | 28 |
|-----------------------------------|----|
| Definite dall'utente              | 10 |
| Dinamiche                         | 12 |
| Predefinite                       | 11 |
| Velocità di trasmissione dati     | 28 |
| Versione HART                     | 28 |

www.addresses.endress.com

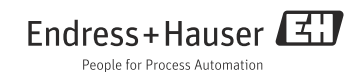